## Imprimer plusieurs feuilles de calcul à la fois

En général, lorsque vous cliquez sur la commande « Imprimer » dans le menu « Fichier », cela n'imprime que la feuille de calcul active. Cependant, parfois vous devez imprimer plusieurs feuilles de calcul à la fois. Comment faire alors ? Dans ce tutoriel nous vous montrerons les techniques et astuces pour résoudre ce problème.

Il existe plusieurs raisons d'imprimer toutes les feuilles de calcul Excel à la fois. Par exemple, l'impression d'un rapport nécessite parfois d'avoir deux feuilles sur une seule page. Aussi, le fait d'imprimer plusieurs feuilles à la fois vous évite de procéder à l'impression pour chaque feuille individuellement et facilite la lisibilité et la comparaison entre les données d'un classeur. Continuez et lisez le reste du tutoriel pour découvrir comment réaliser cette tâche.

## Imprimer plusieurs feuilles de calcul Excel à la fois

Si votre objectif est d'imprimer plusieurs feuilles de calcul Excel à la fois, vous pouvez le faire. Vous trouverez ci-dessous les étapes vous permettant de modifier les paramètres d'impression dans Excel afin que ce dernier puisse imprimer plus d'une feuille.

- 1. Ouvrez d'abord le fichier Excel que vous voulez imprimer.
- 2. Cliquez et maintenez enfoncée la touche « ctrl » du clavier.
- 3. Cliquez ensuite sur les onglets des feuilles de calcul que vous souhaitez imprimer. Vous devez le faire en maintenant toujours la touche « Ctrl ».
- 4. Relâchez maintenant la touche « Ctrl ». Vous pouvez bien voir que les onglets sont toutes sélectionnés et regroupés. Dans notre cas, nous avons sélectionné les deux feuilles « Feuill » et « Feuil2 ».
- 1. Allez sur l'onglet « Fichier » dans le ruban office.
- 2. Dans le menu qui s'affiche, cliquez sur l'option « Imprimer ».
- 3. Lorsque les options d'impression s'affichent, cliquez sur le premier menu déroulant sous « paramètres » et sélectionnez « Imprimer les feuilles actives » :

Ces étapes imprimeront avec succès les feuille de calcul sélectionnées, cependant, cela fonctionnera uniquement lorsque toutes les feuilles de calcul que vous essayez d'imprimer font partie du même classeur Excel

## Imprimer toutes les feuilles d'un classeur à la fois

Excel intègre une fonctionnalité qui facilite l'impression de toutes les feuilles de calcul ensemble dans un classeur. Il s'agit de la fonction « Imprimer le classeur entier ». Pour utiliser cette fonctionnalité, suivez les étapes ci-dessous :

- 1. Ouvrez le fichier Excel que vous souhaitez imprimer.
- 2. Ensuite, accédez à l'onglet « Fichier » et cliquez sur la commande « Imprimer » dans le menu qui s'affiche.
- Une fois les paramètres d'impression affichés, cliquez sur le premier menu déroulant sous « Paramètres » et sélectionner « Imprimer le classeur entier » qui vous permet d'imprimer l'intégralité de votre classeur.

4. Sélectionnez ensuite l'imprimante que vous souhaitez utiliser et cliquez sur le bouton « Imprimer » pour démarrer l'impression. Voir la capture d'écran ci-dessous :

Ainsi, toutes les feuilles de calcul du classeur sont imprimées en même temps.